OpenAir™

# Luftklappenantrieb Modbus RTU G..B111.1E/MO

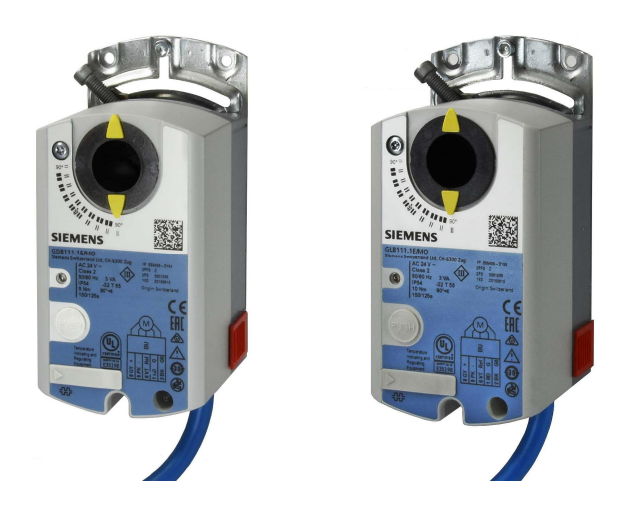

# Luftklappenantrieb 5 / 10 Nm mit Modbus-Kommunikation

- GDB111.1E/MO •
- Betriebsspannung AC 24 V, 5 Nm GLB111.1E/MO Betriebsspannung AC 24 V, 10 Nm
- Für raumlufttechnische Anlagen und andere lüftungstechnische Anwendungen •
- Betriebsspannung AC 24 V
- 5 und 10 Nm nominales Drehmoment •
- Modbus RTU-Kommunikation
- **UL-gelistet**

•

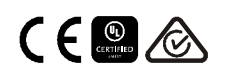

| Funktion                              | Beschreibung                                                                                                    |  |  |  |  |  |
|---------------------------------------|----------------------------------------------------------------------------------------------------|--|--|--|--|--|
| Kommunikation                         | Modbus RTU (RS-485), galvanisch getrennt                                                                                                    |  |  |  |  |  |
| Funktionen                            | <ul> <li>Sollwert 0100% Klappenstellung</li> <li>Istwert 0100% für Klappenstellung</li> <li>Zwangssteuerung Offen / Zu / Min / Max / Stop</li> <li>Sollwertüberwachung und Backup-Modus</li> </ul> |  |  |  |  |  |
| Unterstützte Baudraten                | 9.6, 19.2, 38.4, 57.6, 78.4, 115.2 kBaud                                                                                                    |  |  |  |  |  |
| Übertragungsformate                   | 1-8-E-1, 1-8-N-1-, 1-8-O-1, 1-8-N-2                                                                                                    |  |  |  |  |  |
| Busabschluss                          | 120 $\Omega$ elektronisch schaltbar                                                                                                    |  |  |  |  |  |
| Unterstützte Modbus<br>Funktionscodes | 03 Read Holding Registers, 04 Read Input Registers, 06 Write Single Register, 16 Write Multiple registers (max. 120 Register in einem Schreibzugriff)                                              |  |  |  |  |  |

Eine weiter gehende Beschreibung der Gerätefunktionen und -bedienung finden Sie in der Basisdokumentation mit der Dokumentennummer CE1Z4634.

# Typenübersicht

| Produkt-Nr.                                                        | Bestell-Nr. | Betriebs-<br>spannung | Stellsignal | Leistungs-<br>aufnahme                     | Laufzeit | Handaus-<br>rastung | Stellungs-<br>rückmeldung |  |
|--------------------------------------------------------------------|-------------|-----------------------|-------------|--------------------------------------------|----------|---------------------|---------------------------|--|
| GDB111.1E/MO                                                       | S55499-D191 |                       |             | 1 VA / 0,5 W<br>3 VA / 2,5 W <sup>1)</sup> | 150 s    | Ja                  | Ja                        |  |
| GLB111.1E/MO                                                       | S55499-D199 | AC 24 V               | MODDUS RTU  |                                            |          |                     |                           |  |
| Informationen über Zubehör und Ersatzteile siehe Datenblatt N4698. |             |                       |             |                                            |          |                     |                           |  |

<sup>1)</sup> Antrieb dreht

# **Bestellangaben (Beispiel)**

| Produkt-Nr.  | Bestell-Nr. | Beschreibung              | Menge |
|--------------|-------------|---------------------------|-------|
| GDB111.1E/MO | S55499-D191 | Luftklappenantrieb Modbus | 1     |

### Gerätekombinationen

| Produkt-Nr. | Bestell-Nr. | Beschreibung               | Dokumententyp  | DokNr.                    |
|-------------|-------------|----------------------------|----------------|---------------------------|
| AST20       | S55499-D165 | Handbediengerät für        | Datenblatt     | A6V10631836 <sup>1)</sup> |
|             |             | Inbetriebnahme und Service | Bedienhandbuch | A6V10555077 <sup>1)</sup> |

# **Produkt-Dokumentation**

| Titel                                       | Inhalt                                                                                              | DokNr.                 |
|---------------------------------------------|----------------------------------------------------------------------------------------------------|------------------------|
| Drehantriebe ohne Notstellfunktion GDB/GLB1 | Detaillierte Informationen über Drehantriebe ohne<br>Notstellfunktion (5/10 Nm), inkl. Modbus-Typen | CE1Z4634 <sup>1)</sup> |
| Montageanleitung Drehantriebe               | Montage- und Installationsanleitung                                                                 | M4634 <sup>1)</sup>    |

<sup>1)</sup> Zugehörige Dokumente wie Umweltdeklaration, CE-Deklaration etc. können unter der folgenden Internetadresse bezogen werden: <u>http://siemens.com/bt/download</u> Für eine genauere Beschreibung von Geräte-Status, Funktionen und Fehlermeldungen wird auf die Technische Basisdokumentation CE1Z4634<sup>1)</sup> verwiesen.

### **Drucktaster-Bedienung**

| Aktion                                                                                 | Drucktaster-Bedienung      | Rückmeldung                                                                                                |
|----------------------------------------------------------------------------------------|----------------------------|----------------------------------------------------------------------------------------------------|
| Aktuelle Modbus-Adresse wiedergeben<br>(in umgekehrter Reihenfolge)                    | Tasterdruck < 1s           | Aktuelle Adresse wird mit der LED angezeigt                                                                |
| Modbus Adresse mit Drucktaster<br>eingeben                                             | Tasterdruck > 1s und < 5s  | Siehe Beschreibung nächste Seite                                                                           |
| Drucktaster-Adressierung aktivieren<br>(bei Einsatz von Climatix <sup>™</sup> Reglern) | Tasterdruck > 5s und < 10s | Orangene LED leuchtet (Drucktaster<br>Ioslassen, wenn rote LED erlischt).<br>Abbruch (Timeout) nach 1 min. |
| Reset auf Werkseinstellungen                                                           | Tasterdruck > 10s          | Orangene LED blinkt                                                                                        |

# LED Farben und Blinkmuster

| Farbe         | Blinkmuster         | Beschreibung                             |
|---------------|---------------------|------------------------------------------|
| Grün          | Stetig leuchtend    | Aufstarten                               |
|               | 1s an / 5s aus      | Normalbetrieb                            |
|               | Flackernd           | Busverkehr                               |
| Orange / grün | 1s orange / 1s grün | Gerät ist im Zwangssteuerungsbetrieb     |
| Orange        | 1s an / 1s aus      | Busparameter noch nicht konfiguriert     |
| Orange        | 1s an / 5s aus      | Gerät ist im Backup Mode (Ersatzbetrieb) |
| Rot           | Stetig leuchtend    | Mechanischer Fehler / Gerät blockiert    |
|               | 1s an / 5s aus      | Interner Fehler                          |
|               | 0,1s an / 1s aus    | Ungültige Konfiguration, z.B. Min = Max  |

### **Reset mit Drucktaster**

Luftklappenantriebe können mit dem Drucktaster zurückgesetzt werden:

- 1. Tasterdruck >10s  $\rightarrow$  LED blinkt orange
- 2. Taster während des Blinkens Ioslassen → LED blinkt weitere 3s
- 3. Drückt man während dieser 3s den Drucktaster, wird der Reset abgebrochen
- 4. Nach diesen  $3s \rightarrow LED$  leuchtet **rot** (Reset), danach grün (Aufstarten).

<sup>1)</sup> Zugehörige Dokumente wie Umweltdeklaration, CE-Deklaration etc. können unter der folgenden Internetadresse bezogen werden: <u>http://siemens.com/bt/download</u>

### Aktuelle Adresse anzeigen (Anzeige der Stellen in umgekehrter Reihenfolge)

Die Modbus-Adresse kann ohne separates Tool eingestellt werden, indem die Drucktaster-Adressierung verwendet wird.

Um die aktuelle Modbus-Adresse anzuzeigen, muss der Drucktaster <1s gedrückt werden.

| Farben                    |                               |                              |  |  |  |  |  |
|---------------------------|-------------------------------|------------------------------|--|--|--|--|--|
| 1er: rot                  | 10er: grün                    | 100er: orange                |  |  |  |  |  |
| Beispiel für Adresse 124: |                               |                              |  |  |  |  |  |
| LED                       |                               |                              |  |  |  |  |  |
| Hinweis                   | Anzeige der Stellen der Adres | sse umgekehrter Reihenfolge. |  |  |  |  |  |

### Neue Adresse eingeben (Eingabe der Stellen in umgekehrter Reihenfolge)

- Adressier-Modus aktivieren: Taster > 1s drücken, bis die LED rot leuchtet, Taster dann loslassen (bevor die LED erlischt).
- Eingabe der Stellen: Taster n-mal drücken → LED blinkt einmal je Tasterdruck als Rückmeldung.
- 3. **Stellen speichern**: Taster drücken bis die LED in der Farbe der nachfolgenden Stellen leuchtet Taster dann loslassen,
- Adresse speichern: Taster drücken bis die LED rot leuchtet (Bestätigung) → Taster loslassen.

Eine Adresse kann jederzeit gespeichert werden, d.h. bereits nach Eingabe der 1er oder nach Eingabe der 1er und 10er.

5. Eingegebene Adresse wird 1x zur Bestätigung wiedergegeben.

Hinweis: Wird der Taster losgelassen, bevor die LED rot leuchtet, wird die Adresseingabe abgebrochen.

### Beispiele

### Adresse "124" einstellen:

- 1. Adressier-Modus aktivieren
- 2. Eingabe der 1er-Stellen: Taster 4 mal drücken → LED blinkt je Tasterdruck rot
- 3. Speichern der 1er-Stellen: Taster drücken bis LED grün leuchtet Taster loslassen
- 4. Eingabe der 10er-Stellen: Taster 2 mal drücken → LED blinkt je Tasterdruck grün
- 5. Speichern der 10er-Stellen: Taster drücken bis LED orange leuchtet Taster loslassen
- 6. Eingabe der 100er-Stellen: Taster 1 mal drücken  $\rightarrow$  LED blinkt je Tasterdruck orange
- Speichern der Adresse: Taster drücken bis LED rot leuchtet Taster loslassen
   → Adresse wird gespeichert und 1 mal zur Bestätigung wiedergegeben

### Adresse "50" einstellen:

- 1. Adressier-Modus aktivieren
- 2. 1er-Stellen überspringen: Taster drücken bis LED grün leuchtet Taster loslassen
- 3. Eingabe der 10er-Stellen: Taster 5 mal drücken → LED blinkt je Tasterdruck grün
- Speichern der Adresse (100er-Stellen überspringen): Taster drücken bis LED rot leuchtet – Taster loslassen

→ Adresse wird gespeichert und 1 mal zur Bestätigung wiedergegeben

### Adresse "5" einstellen:

- 1. Adressier-Modus aktivieren
- 2. Eingabe der 1er-Stellen: Taster 5 mal drücken → LED blinkt je Tasterdruck rot
- Speichern der Adresse: Taster drücken bis LED rot leuchtet Taster loslassen
   → Adresse wird gespeichert und 1 mal zur Bestätigung wiedergegeben

Für eine genauere Beschreibung von Geräte-Status, Funktionen und Fehlermeldungen wird auf die Technische Basisdokumentation CE1Z4634<sup>1)</sup> verwiesen.

| Reg.         | Name             | R/W | Einheit | Skalierung | Bereich / Auflistung                                                                  |  |  |
|--------------|------------------|-----|---------|------------|---------------------------------------------------------------------------------------|--|--|
| Prozesswerte |                  |     |         |            |                                                                                       |  |  |
| 1            | Sollwert         | RW  | %       | 0.01       | 0100                                                                                  |  |  |
| 2            | Zwangssteuerung  | RW  |         |            | 0 = Aus / 1 = Öffnen / 2 = Schliessen<br>3 = Stop / 4 = Min / 5 = Max                 |  |  |
| 3            | Istwert Position | R   | %       | 0.01       | 0100                                                                                  |  |  |
| 256          | Kommando         | RW  |         |            | 0 = Bereit / 1 = Adaption / 2 = Selbsttest<br>3 = Reinitialisieren / 4 = Remote-Reset |  |  |

| Parameter |                                |    |   |      |                                                                                 |  |  |
|-----------|--------------------------------|----|---|------|---------------------------------------------------------------------------------|--|--|
| 257       | Öffnungsrichtung               | RW |   |      | 0 = UZS / 1 = GUZS                                                              |  |  |
| 258       | Adaptiv-Modus                  | RW |   |      | 0 = Aus / 1 = Ein                                                               |  |  |
| 259       | Betriebsart                    | RW |   |      | 1 = POS                                                                         |  |  |
| 260       | MinPosition                    | RW | % | 0.01 | 0100                                                                            |  |  |
| 261       | MaxPosition                    | RW | % | 0.01 | 0100                                                                            |  |  |
| 262       | Antriebs-Laufzeit              | R  | s | 1    | Fix = 150s                                                                      |  |  |
| 513       | Backup Mode<br>(Ersatzbetrieb) | RW |   |      | 0 = Backup-Position anfahren<br>1 = Letzte Position halten / 2 = Deaktiviert    |  |  |
| 514       | Backup-Position                | RW | % | 0.01 | 0100                                                                            |  |  |
| 515       | Backup-Timeout                 | RW | S | 1    | 065535                                                                          |  |  |
| 516       | Startup Setpoint               | RW | % | 0.01 | 0100                                                                            |  |  |
| 764       | Modbus-Adresse                 | RW |   |      | 1247 / 255 = "nicht zugeordnet"                                                 |  |  |
| 765       | Baudrate                       | RW |   |      | 0 = auto / 1 = 9600 / 2 = 19200 3 = 38400<br>4 = 57600 / 5 = 76800 / 6 = 115200 |  |  |
| 766       | Übertragungsformat             | RW |   |      | 0 = 1-8-E-1 / 1 = 1-8-O-1 / 2 = 1-8-N-1 / 3 = 1-8-N-2                           |  |  |
| 767       | Bus-Abschluss                  | RW |   |      | 0 = Off / 1 = On                                                                |  |  |
| 768       | Bus-Konf'kommando              | RW |   |      | 0 = Bereit / 1 = Laden / 2 = Verwerfen                                          |  |  |
| 769       | Status                         | R  |   |      | Siehe separate Auflistung                                                       |  |  |

| Geräteinformation |                   |   |  |  |                                                       |  |  |  |
|-------------------|-------------------|---|--|--|-------------------------------------------------------|--|--|--|
| 1281              | Index             | R |  |  |                                                       |  |  |  |
| 1282-83           | Herstelldatum     | R |  |  | $\Sigma$ Recipied elementation CE174C24 <sup>1)</sup> |  |  |  |
| 1284-85           | Seriennummer      | R |  |  | → Basisdokumentation CE124634                         |  |  |  |
| 1409-16           | ASN [Zeichen 161] | R |  |  |                                                       |  |  |  |

<sup>1)</sup> Die Dokumente können unter <u>http://www.siemens.com/bt/download</u> bezogen werden

# Register 769 "Status"

| Status |                          |        |                               |
|--------|--------------------------|--------|-------------------------------|
| Bit 00 | 1 = Lokale Übersteuerung | Bit 06 | 1 = Adaption ausgeführt       |
| Bit 01 | 1 = Backupmodus aktiv    | Bit 07 | 1 = Adaption läuft            |
| Bit 02 | 1 = Reserviert           | Bit 08 | 1 = Adaptionsfehler           |
| Bit 03 | 1 = Reserviert           | Bit 09 | 1 = Selbsttest fehlgeschlagen |
| Bit 04 | 1 = Mechanische Blockade | Bit 10 | 1 = Selbsttest erfolgreich    |
| Bit 05 | 1 = Lebensdauer erreicht | Bit 11 | 1 = Ungültige Konfiguration   |

# Unterstützte Funktionscodes

| Funktionscodes |                                                                                   |  |  |
|----------------|-----------------------------------------------------------------------------------|--|--|
| 03 (0x03)      | Read Holding Registers                                                            |  |  |
| 04 (0x04)      | Read Input Registers                                                              |  |  |
| 06 (0x06)      | Write Single Register                                                             |  |  |
| 16 (0x10)      | Write Multiple registers (Limitation: Max. 120 Register mit einem Schreibzugriff) |  |  |

# Hinweise

# Sicherheit

### Achtung

### Länderspezifische Sicherheitsvorschriften

Das Nichtbeachten von länderspezifischen Sicherheitsvorschriften kann zu Personen- und Sachschäden führen.

• Beachten Sie die länderspezifischen Bestimmungen und halten Sie die entsprechenden Sicherheitsrichtlinien ein.

### Montage

- Die Luftklappenantriebe dürfen nicht geöffnet werden.
- Die Löcher zur Zubehör-Montage dürfen nicht zur Befestigung der Luftklappenantriebe verwendet werden. Hierzu sind die Achsbefestigungsschraube und die beigelegte Verdrehsicherung zu verwenden.

### **Montage-Positionen**

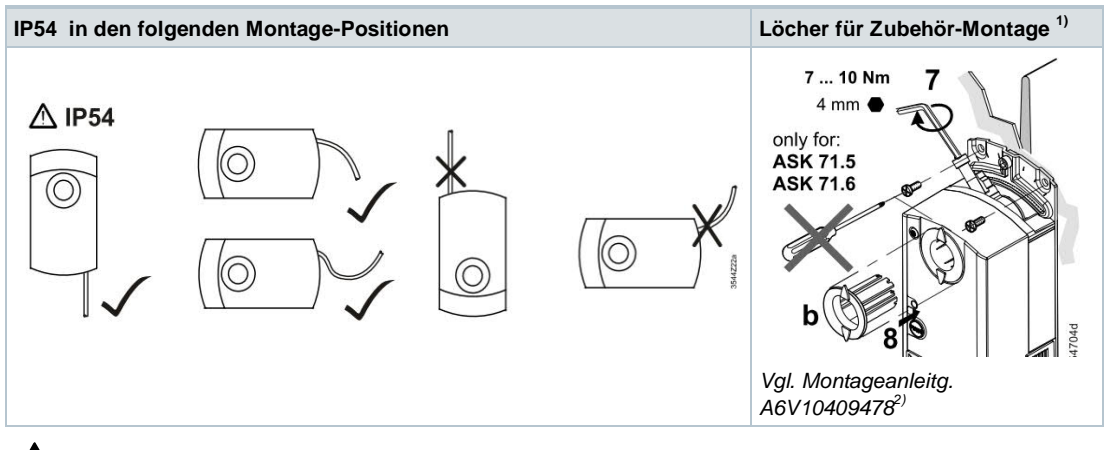

**A**<sup>1)</sup>Nicht zur Befestigung des Antriebs verwendbar – Verdrehsicherung verwenden!

<sup>2)</sup> Zugehörige Dokumente wie Umweltdeklaration, CE-Deklaration etc. können unter der folgenden Internetadresse bezogen werden:

http://siemens.com/bt/download

## Parametrierung

Die folgenden Parameter müssen vor Inbetriebnahme überprüft oder eingestellt werden:

| Parameter                  | Wertebereich       | Beschreibung                                                                                                    | Werkseinstellung |
|----------------------------|--------------------|----------------------------------------------------------------------------------------------------|------------------|
| Öffnungs-<br>richtung      | UZS (R) / GUZS (L) | Öffnungsrichtung der Luftklappe                                                                                                    | UZS (R)          |
| Adaptive<br>Positionierung | Aus / Ein          | Adaption der Klappenstellungsrückmeldung an den<br>tatsächlichen Öffnungsbereich<br>Aus = keine Adaption / 0°90° $\rightarrow$ 0100 %<br>Ein = Adaption / e.g. 0°60° $\rightarrow$ 0100 % | Aus              |

### Inbetriebnahme-Workflow 1: Vollständige oder teilweise Konfiguration mit Tool

Mit dem Handbediengerät AST20 können alle Bus- und Antriebsparameter eingestellt werden.

- AST20 mit dem Luftklappenantrieb verbinden und das NFD-/Bus-Konfigurationsmenü öffnen
- Bus-Parameter wie gewünscht einstellen
- Optional Änderungen an den Antriebsparametern vornehmen

#### Hinweis

Mit dem AST20 können alle Parameter auch mit der Serienkonfigurationsfunktion eingestellt werden. Die Busparameter sind bei dieser Funktion eingeschlossen. Es kann ausgewählt werden, ob die Adresse mit jedem weiteren Luftklappenantrieb automatisch inkrementiert werden soll.

### Inbetriebnahme-Workflow 2: Vollständige oder teilweise Konfiguration über Bus

Die Luftklappenantriebe können über die Busverbindung konfiguriert werden, wenn die Einstellungen vor Inbetriebnahme eine Verbindung zum Modbus-Master / Programmiertool erlauben (keine Adresskonflikte und passende Baudraten- / Übertragungsformateinstellung).

- Vollständige Konfiguration über Bus: Bei eindeutiger Modbus-Adresse kann vom Modbus-Master / Programmiertool nach Aufstarten eine Verbindung hergestellt werden, indem das voreingestellte Übertragungsformat und Baudrate (oder Autobaud) verwendet werden.
- Teilweise Konfiguration über Bus: Bei nicht-eindeutiger Modbus-Adresse muss diese zuerst auf einen eindeutigen Wert gesetzt werden, bspw. mit Drucktaster-Adressierung. Anschliessend kann vom Modbus-Master / Programmiertool nach Aufstarten eine Verbindung hergestellt werden, indem das voreingestellte Übertragungsformat und Baudrate (oder Autobaud) verwendet werden.

Bei bestehender Verbindung können die Bus- und Antriebsparameter über den Bus auf die Zielwerte gesetzt werden. Bei Schreibzugriffen auf die Busparameter muss innerhalb 30s "1 = Laden" in Register 768 geschrieben werden, sonst werden die Änderungen verworfen.

Beispiel: Die Tabelle zeigt die Registerwerte vor und nach Änderung über Buszugriff.

| Reg. | Name              | Vor Änderung | Nach Änderung |  |  |
|------|-------------------|--------------|---------------|--|--|
| 764  | Adresse           | 46           | 12            |  |  |
| 765  | Baudrate          | 0 = auto     | 1 = 9600      |  |  |
| 766  | Übertragungsmodus | 0 = 1-8-E-1  | 3 = 1-8-N-2   |  |  |
| 767  | Busabschluss      | 0 = Off      | 0 = Off       |  |  |
| 768  | BuskonfKommando   | 0 = Ready    | 1 = Load      |  |  |

Die Luftklappenantriebe sind wartungsfrei. Falls Arbeiten an dem Gerät erforderlich werden, sind die elektrischen Anschlüsse zu entfernen.

# Entsorgung

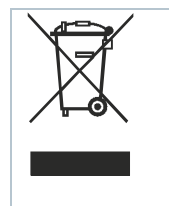

Das Gerät gilt für die Entsorgung als Elektronik-Altgerät im Sinne der Europäischen Richtlinie 2012/19/EU und darf nicht als Haushaltmüll entsorgt werden.

• Entsorgen Sie das Gerät über die dazu vorgesehenen Kanäle.

• Beachten Sie die örtliche und aktuell gültige Gesetzgebung.

# Gewährleistung

Die anwendungsbezogenen technischen Daten sind ausschliesslich zusammen mit den im Kapitel "Gerätekombinationen" aufgeführten Siemens-Produkten gewährleistet. Beim Einsatz mit Fremdprodukten erlischt somit jegliche Gewährleistung durch Siemens.

| Speisung                                     |                                                       |                                                                     |
|----------------------------------------------|-------------------------------------------------------|---------------------------------------------------------------------|
| Betriebsspannung                             | GB111.1E/                                             | AC 24 V ± 20 % (SELV) oder<br>AC 24 V class 2 (US)                  |
| Frequenz                                     |                                                       | 50/60 Hz                                                            |
| Leistungsaufnahme                            | bei 50 Hz                                             |                                                                     |
|                                              | Haltezustand                                          | 1 VA / 0,5 W                                                        |
|                                              | Antrieb dreht                                         | 3 VA / 2,5 W                                                        |
| Stellantrieb                                 |                                                       |                                                                     |
| Laufzeit f. Nenndrehwinkel<br>90°            | GB181.1E/                                             | 150 s (50 Hz)<br>120 s (60 Hz)                                      |
| Nenndrehmoment                               | GDB                                                   | 5 Nm                                                                |
|                                              | GLB                                                   | 10 Nm                                                               |
| Maximales Drehmoment                         | GDB                                                   | < 7 Nm                                                              |
|                                              | GLB                                                   | < 14 Nm                                                             |
| Nenndrehwinkel /<br>maximaler Drehwinkel     |                                                       | 90° / 95° ± 2°                                                      |
| Drehrichtung                                 | Einstellbar mit Tool oder über Bus                    | Uhrzeigersinn (UZS) /<br>Gegen- Uhrzeigersinn (GUZS)                |
| Anschlusskabel                               |                                                       |                                                                     |
| Kabellänge                                   |                                                       | 0,9 m                                                               |
| Speisung und<br>Kommunikation                | Adern und Querschnitt                                 | 5 x 0,75 mm <sup>2</sup>                                            |
| Konfigurations- und<br>Wartungsschnittstelle | Buchsenleiste                                         | 7-pin, Raster 2,00 mm                                               |
| Kommunikation                                |                                                       |                                                                     |
| Kommunikationsprotokoll                      | Modbus BTU                                            | RS-485 galvanisch getrennt                                          |
|                                              | Anzahl Knoten                                         | Max. 32                                                             |
|                                              | Adressbereich                                         | 1247 / 255<br>Werkseinst.: 255                                      |
|                                              | Übertragungsformate                                   | 1-8-E-1 / 1-8-O-1 / 1-8-N-1 / 1-8-N-2<br>Werkseinst.: 1-8-E-1       |
|                                              | Baudraten (kBaud)                                     | Auto / 9,6 / 19,2 / 38,4 / 57,6 / 76,8 / 115,2<br>Werkseinst.: Auto |
|                                              | Busabschluss                                          | 120 $\Omega$ elektronisch schaltbar Werkseinst.: Aus                |
| Gehäuseschutzart und Sc                      | hutzklasse                                            |                                                                     |
| Schutzart                                    | Schutzart nach EN 60529<br>(Montagehinweise beachten) | IP54                                                                |
| Schutzklasse                                 | Isolationsschutzklasse nach EN 60730                  | Ш                                                                   |

| Umweltbedingungen                                   |                                                                                                    |                                                                                               |                           |  |  |
|-----------------------------------------------------|----------------------------------------------------------------------------------------------------|-----------------------------------------------------------------------------------------------|---------------------------|--|--|
| Anzuwendender Standard                              |                                                                                                    | IEC 60721-3-x                                                                                 |                           |  |  |
| Betrieb                                             | Klimatische Bedingungen                                                                                                    | Klasse 3K6                                                                                    |                           |  |  |
|                                                     | Montageort                                                                                                    | Innenraum                                                                                     |                           |  |  |
|                                                     | Temperatur                                                                                                    | -3255 °C                                                                                      |                           |  |  |
|                                                     | Feuchte (ohne Betauung)                                                                                                    | 595 % r. F.                                                                                   |                           |  |  |
| Transport                                           | Klimatische Bedingungen                                                                                                    | Klasse 2K3                                                                                    |                           |  |  |
|                                                     | Temperatur                                                                                                    | -2570 °C                                                                                      |                           |  |  |
|                                                     | Feuchte                                                                                                    | 595 % r. F.                                                                                   |                           |  |  |
| Lagerung                                            | Klimatische Bedingungen                                                                                                    | Klasse 1K3                                                                                    |                           |  |  |
|                                                     | Temperatur                                                                                                    | -545 °C                                                                                       |                           |  |  |
|                                                     | Feuchte                                                                                                    | 595 % r. F.                                                                                   |                           |  |  |
| Normen und Richtlinien                              |                                                                                                    |                                                                                               |                           |  |  |
| Produktnorm                                         |                                                                                                    | EN60730-x                                                                                     |                           |  |  |
| Elektromagnetische Verträglichkeit (Einsatzbereich) |                                                                                                    | Für Wohn-, Gewerbe und<br>Industrieumgebung                                                   |                           |  |  |
|                                                     |                                                                                                    | GDB111.1E/MO                                                                                  | GLB111.1E/MO              |  |  |
| EU Konformität (CE)                                 |                                                                                                    | A5W00003842 <sup>1)</sup>                                                                     | A5W00000176 <sup>1)</sup> |  |  |
| RCM Konformität                                     |                                                                                                    | A5W00003843 <sup>1)</sup>                                                                     | A5W00000177 <sup>1)</sup> |  |  |
| UL, cUL                                             | AC 24 V                                                                                                    | UL 873 http://ul.com/database                                                                 |                           |  |  |
| Umweltverträglichkeit                               |                                                                                                    |                                                                                               |                           |  |  |
|                                                     | Die Produktumweltdeklaration A6V1020993<br>umweltverträglichen Gestaltung und Bewer<br>Zusammensetzung, Verpackung, Umweltnu | <sup>38<sup>1)</sup> enthält Daten zur<br/>tung (RoHS-Konformi<br/>utzung und Entsorgun</sup> | tät, stoffliche<br>g)     |  |  |
| Abmessungen / Gewichte                              |                                                                                                    |                                                                                               |                           |  |  |
| Gewicht Ohne Verpackung                             |                                                                                                    | 0,6 kg                                                                                        |                           |  |  |
| Abmessungen                                         |                                                                                                    | 71 x 158 x 61 mm                                                                              |                           |  |  |
| Verwendbare                                         | Rund (mit Einlegeteil)                                                                                                    | 816 mm (810 mm)                                                                               |                           |  |  |
| Klappenachsen                                       | 4-kant                                                                                                    | 612,8 mm                                                                                      |                           |  |  |
|                                                     | min. Achslänge                                                                                                    | 30 mm                                                                                         |                           |  |  |
|                                                     | Max. Härtegrad des Schaftes                                                                                                  | <300 HV                                                                                       |                           |  |  |
| 1)                                                  |                                                                                                    |                                                                                               |                           |  |  |

<sup>1)</sup> Die Dokumente können unter <u>http://www.siemens.com/bt/download</u> bezogen werden

### Geräteschaltplan / Anschlusskabel

Die Luftklappenantriebe werden mit einem vorverdrahteten Anschlusskabel ausgeliefert. Alle damit verbundenen Geräte müssen an denselben Neutralleiter G0 angeschlossen werden.

| Ader- | Aderfarbe    | Klemmen- | Bedeutung                      |   |      |          |      |     |  |
|-------|--------------|----------|--------------------------------|---|------|----------|------|-----|--|
| Code  |              | Code     |                                | _ | 1    | 6        | 8    | 9   |  |
| 1     | rot (RD)     | G        | Spannung Phase AC 24 V         |   | (G)  | (REF)    | (+)  | (-) |  |
| 2     | schwarz (BK) | G0       | Spannung Neutralleiter AC 24 V |   |      | (M) [    | Tool |     |  |
| 6     | violett (VT) | REF      | Modbus-Referenzleitung         |   |      | <u> </u> |      |     |  |
| 8     | grau (GY)    | +        | Bus (Modbus RTU)               | L | (G0) |          |      |     |  |
| 9     | pink (PK)    | -        | Bus (Modbus RTU)               |   | 2    |          |      |     |  |

### Hinweis

Die Betriebsspannung an den Klemmen G und G0 muss den Anforderungen für SELV oder PELV genügen.

Es sind Sicherheitstransformatoren mit doppelter Isolation nach EN 61558 zu verwenden; sie müssen für 100 % Einschaltdauer ausgelegt sein.

### Abmessungen

G..B111.1E/..

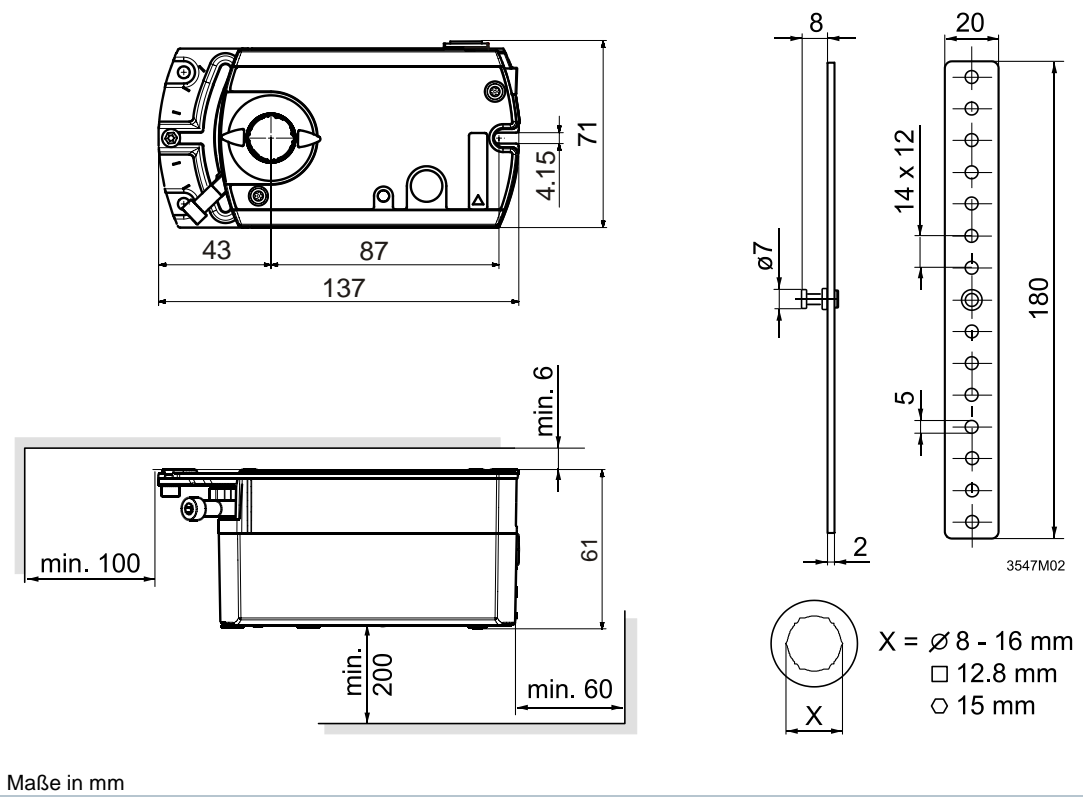

Herausgegeben von Siemens Schweiz AG Smart Infrastructure Global Headquarters Theilerstrasse 1a 6300 Zug Switzerland Tel. +41 58-724 24 24 www.siemens.com/buildingtechnologies © Siemens Schweiz AG, 2016 Liefermöglichkeiten und technische Änderungen vorbehalten.